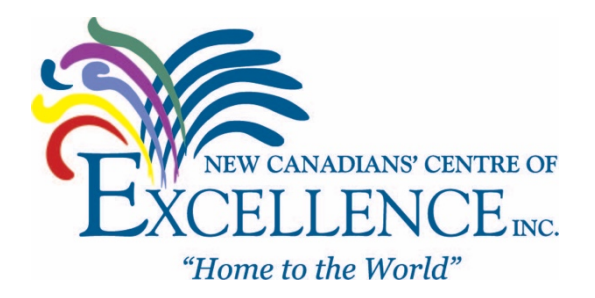

# How to register for a NEW CRA Individual account

First of all, it is extremely easy to sign up for the CRA Account. Make sure you have the prerequisites ready before actually filling out the CRA registration form.

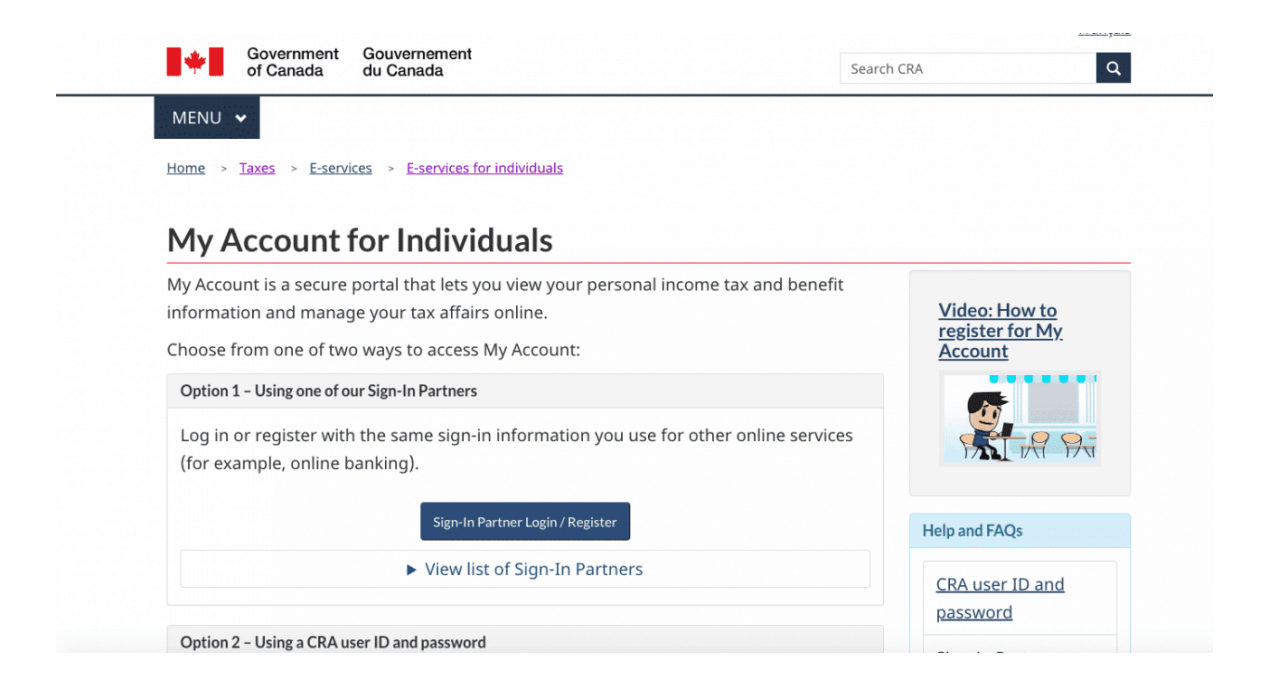

## There are two options when it comes to registering for a new CRA My Account

### **OPTION #1: CRA Registration**

The first option to access your "CRA My Account" is to use a CRA Sign-in Partner. For this option, you'll need to log in via one of the CRA's trusted

#### financial institutions.

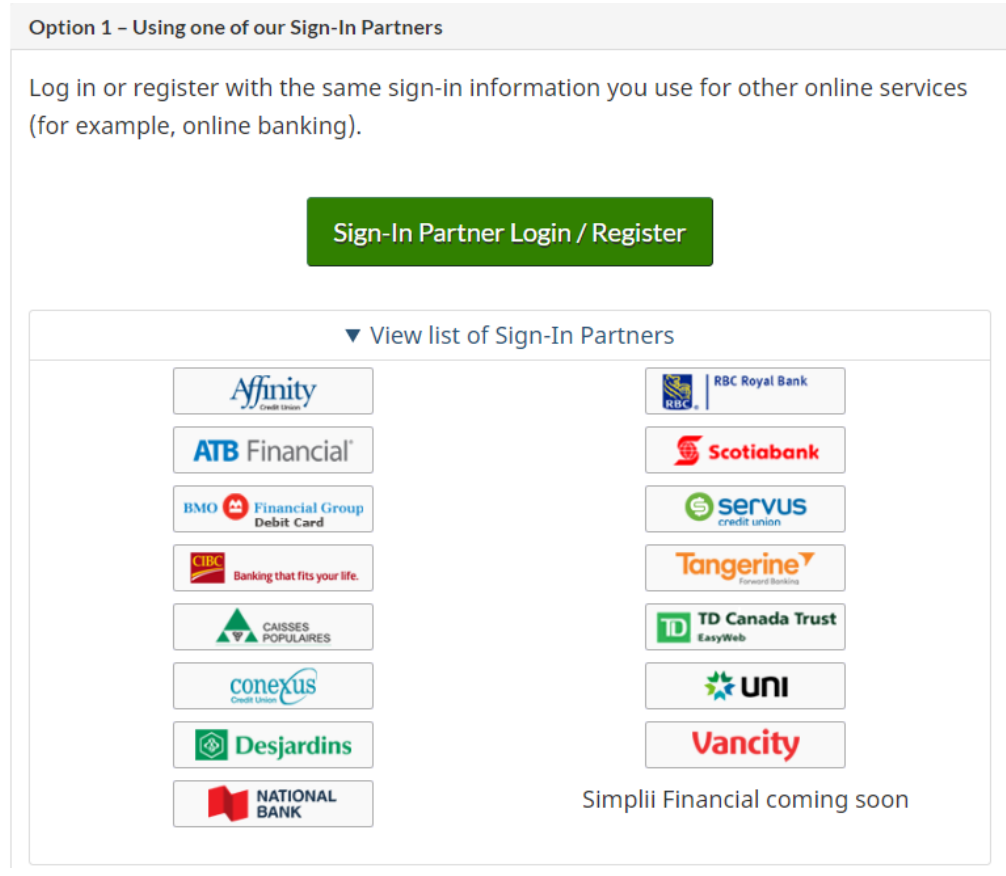

## **OPTION #2: for the CRA Registration**

#### Prepare to have the following documents available:

- Your social insurance number [SIN number]
- Your date of birth is required (No Documents only DOB details)
- Postal code is required (Just the postal code where you reside)
- Your last two tax returns for the current year and the previous one. You
  will be required to enter an amount from one of these returns

When you have the above information ready, proceed to the CRA My Account page.

1. Navigate to the "CRA My Account" registration page https://www.canada.ca/en/revenue-agency/services/eservices/cra-login-services.html

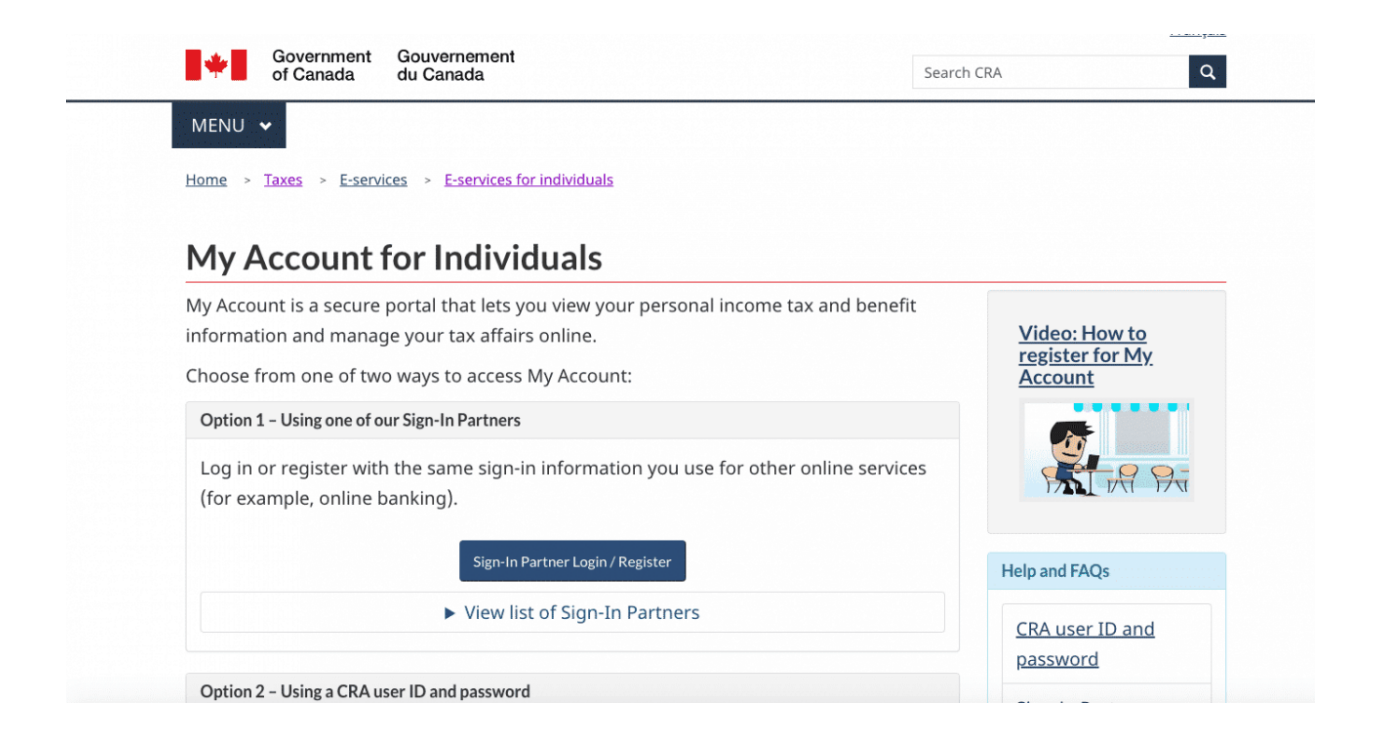

2. Next, Click On the "CRA Register" button on the CRA My Account Login page:

Access your own information:

• Individuals

| ······                                                  |                                    |  |  |  |
|---------------------------------------------------------|------------------------------------|--|--|--|
| Sign-In Partner Login / Register                        | Help and FAQs                      |  |  |  |
| <ul> <li>View list of Sign-In Partners</li> </ul>       | <u>CRA user ID and</u><br>password |  |  |  |
| Option 2 - Using a CRA user ID and password             | Sign in Partners                   |  |  |  |
| Log in with your CRA user ID and password, or register. | <u>Sign-in Partners</u>            |  |  |  |
| CRA login CRA register                                  |                                    |  |  |  |

**Representatives** (including friends and family members) can access My Account on behalf of someone else using <u>Represent a Client</u>.

3. Enter your social insurance number and click on the Next button

| *               | Government<br>of Canada     | Gouvernement<br>du Canada                                                   |
|-----------------|-----------------------------|-----------------------------------------------------------------------------|
| Canada          | Revenue Agen                | cy                                                                          |
| Valida          | te your ide                 | entity-social insurance number                                              |
| Want to enter   | your CRA security cod       | le instead? Login.                                                          |
| * Social insura | ance number <i>(require</i> | d)                                                                          |
| For more info   | rmation on how your pr      | ivacy is protected, refer to our Personal Information Collection Statement. |
| Next            | it                          |                                                                             |
| Screen ID: Al   | MS.01                       |                                                                             |
| Date modified   | d: 2019-02-11               |                                                                             |
|                 |                             |                                                                             |

| If this is not your SIN, return to the previous page.                                                                  |  |  |  |  |  |
|----------------------------------------------------------------------------------------------------|--|--|--|--|--|
| If you live outside Canada or the United States, you must enter different information.                                 |  |  |  |  |  |
| * Postal code or ZIP code ( <i>required</i> ) 3                                                                        |  |  |  |  |  |
|                                                                                                    |  |  |  |  |  |
| * Date of birth ( <i>required</i> )                                                                                    |  |  |  |  |  |
| 01 🛊 January 💠                                                                                                    |  |  |  |  |  |
| * Tax information - amount entered on line 135 of your 2018 return - enter dollars only (required) 9                   |  |  |  |  |  |
| \$ .00                                                                                                    |  |  |  |  |  |
| For more information on how your privacy is protected, refer to our <u>Personal Information Collection Statement</u> . |  |  |  |  |  |
| Next Exit                                                                                                    |  |  |  |  |  |

5. On the next page, create a "CRA User ID" and "Password"

| rea                                                                                                    | CDA user ID and neceword                                                                                                    |  |  |  |  |  |
|----------------------------------------------------------------------------------------------------|----------------------------------------------------------------------------------------------------|--|--|--|--|--|
| 100                                                                                                    | le—CKA user ID and password                                                                                                    |  |  |  |  |  |
| hen you                                                                                                    | create your user ID and password, we recommend that you:                                                                                                    |  |  |  |  |  |
| <ul> <li>make it easy to remember and hard for others to guess;</li> <li>avoid using personal information such as your name, social insurance number, mailing address, or email address; and</li> <li>always keep this information secure and do not share it with anyone.</li> </ul> |                                                                                                    |  |  |  |  |  |
| ur user l                                                                                                    | ) and password must meet the rules outlined below the fields.                                                                                                    |  |  |  |  |  |
| UserIC                                                                                                    | (required) O                                                                                                    |  |  |  |  |  |
| Use                                                                                                    | r ID checklist                                                                                                    |  |  |  |  |  |
| 8 to 16 characters                                                                                                    |                                                                                                    |  |  |  |  |  |
| •                                                                                                    | No more than 7 digits                                                                                                    |  |  |  |  |  |
| •                                                                                                    | No space                                                                                                    |  |  |  |  |  |
| •                                                                                                    | No special characters except: dot (.), dash (-), underscore (_), and apostrophe ()                                                                                                    |  |  |  |  |  |
| Passw                                                                                                    | rd (required) O                                                                                                    |  |  |  |  |  |
| Confirm                                                                                                    | n password (required)                                                                                                    |  |  |  |  |  |
| Confirm                                                                                                    | ar password (required)                                                                                                    |  |  |  |  |  |
| Confirm                                                                                                    | In password (required)                                                                                                    |  |  |  |  |  |
| Confirm                                                                                                    | a password (required) a password (required) aword checklist 8 to 16 charactors Al least 1 upper-case letter                                                                                                    |  |  |  |  |  |
| Confirm                                                                                                    | In password (required) In password (required) |  |  |  |  |  |
| Confirm                                                                                                    | In password (required)  sword checklist 8 to 16 characters At least 1 upper-case letter At least 1 digit Nover-case letter At least 1 digit                                                                                                    |  |  |  |  |  |
| Confirm<br>Pas                                                                                                    | In password (required)  aword checklist 8 to 16 characters At least 1 upper-case letter At least 1 digit No space No space                                                                                                    |  |  |  |  |  |
| Confin                                                                                                    | In password (required)  In password (required)  Sword checklist  8 to 16 characters  At least 1 upper-case letter  At least 1 lower-case letter  At least 1 lower-case letter  At least 1 lower-case letter  No space No accented characters                                                                                                    |  |  |  |  |  |
| Confin                                                                                                    | In password (required) In password (required) In password checklist Is to fc characters At least 1 cover-case letter At least 1 cover-case letter At least 1 cove |  |  |  |  |  |
| Confin                                                                                                    | In password (required)  In password (required)  In password creating the second second |  |  |  |  |  |

After entering the CRA user ID and password, you are required to create a couple of security questions and answers on the next screen.

6. Your CRA My Account is now registered and created. It's now ready to log in and access the page. However, note that you can access only a limited and certain tax information until you get your access cod from CRA.

| *                               | Government<br>of Canada     | Gouvernement<br>du Canada                                                               |  |  |  |  |
|---------------------------------|-----------------------------|-----------------------------------------------------------------------------------------|--|--|--|--|
| Canada Revenue Agency           |                             |                                                                                         |  |  |  |  |
| CRA L                           | ogin                        |                                                                                         |  |  |  |  |
| * User ID <del>(requ</del>      | uired)                      |                                                                                         |  |  |  |  |
| Forgot your u<br>* Password (re | ser ID?<br>equired)         |                                                                                         |  |  |  |  |
| Forgot your p                   | assword?                    |                                                                                         |  |  |  |  |
| For more info                   | rmation on how your pr      | ivacy is protected, refer to our Personal Information Collection Statement.             |  |  |  |  |
| Login Ex<br>Register if you     | xit<br>u are a new user.    |                                                                                         |  |  |  |  |
| To <u>revoke or c</u>           | <u>change your CRA user</u> | ID or password, or to manage your security questions and answers, you must first login. |  |  |  |  |

## For assistance with creating your

### **CERB APPLICATION**

or assistance with your job search needs:

**Please contact us:** 

### Windsor Main site – 519-258-4076

Leamington Branch site – 519-326-6224

www.ncceinc.org

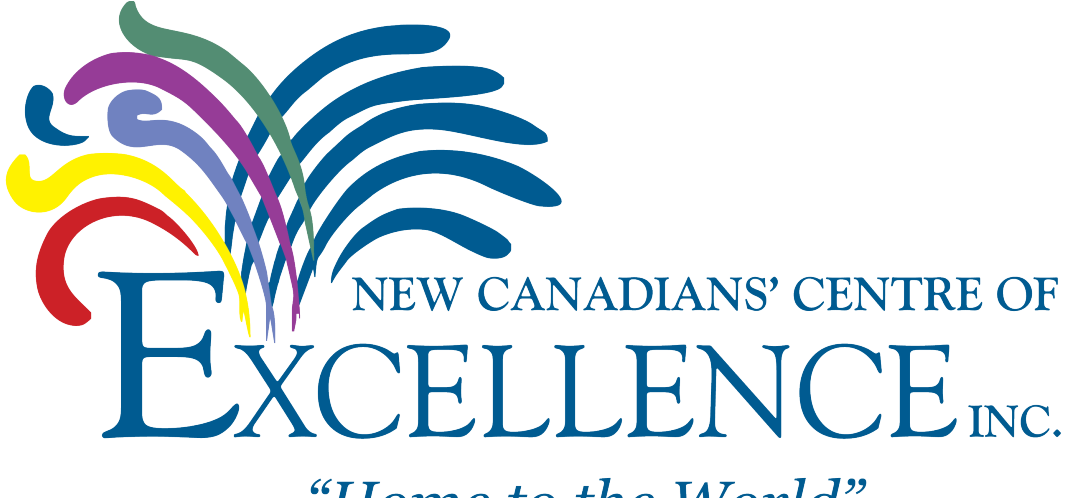

# "Home to the World"

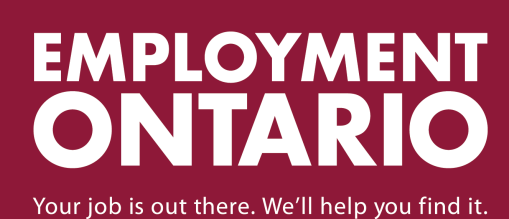

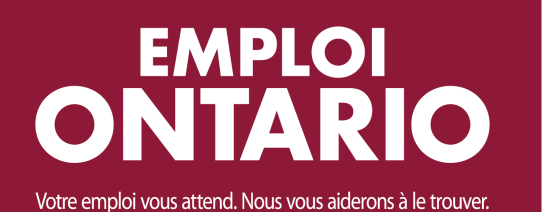

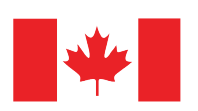

Immigration, Refugees and Citizenship Canada

Immigration, Réfugiés et Citoyenneté Canada